## 医学・看護学分野の文献を調べる

# 医中誌WEB

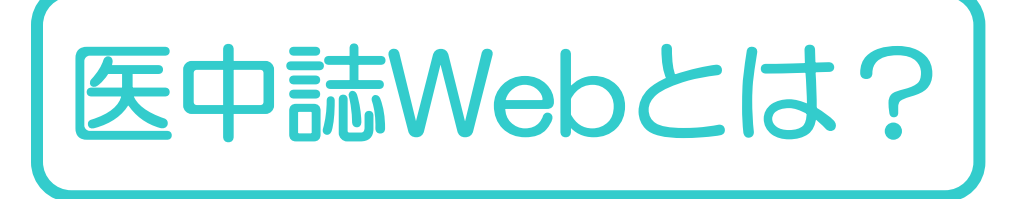

医学中央雑誌刊行会が作成する国内医学論文情報データベースです。

国内発行の医学・歯学・薬学・看護学及び関連分野の定期刊行物、 のべ約7,500誌から収録した約1,400万件の論文情報を検索する ことができます。

医中誌は、論文の情報を検索するツールですので、 基本的には、どんな論文があるか?を調べるためのデータベースです。

一部、本文へのリンクが貼られているものもあります。

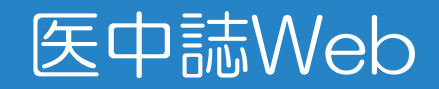

#### 畿央大学図書館HP→文献・情報を探す→国内の論文を探す→医中誌

### 【利用環境】

- ・学内ネットワークに接続された
   PC・タブレット等よりアクセス可
   ※学外からの利用不可
- ・同時アクセス数:2

アクセスできる人数が限られています。 ログインできない時は、しばらく時間 を置いてから、アクセスしてください。

\*利用後は、必ずログアウトしましょう!

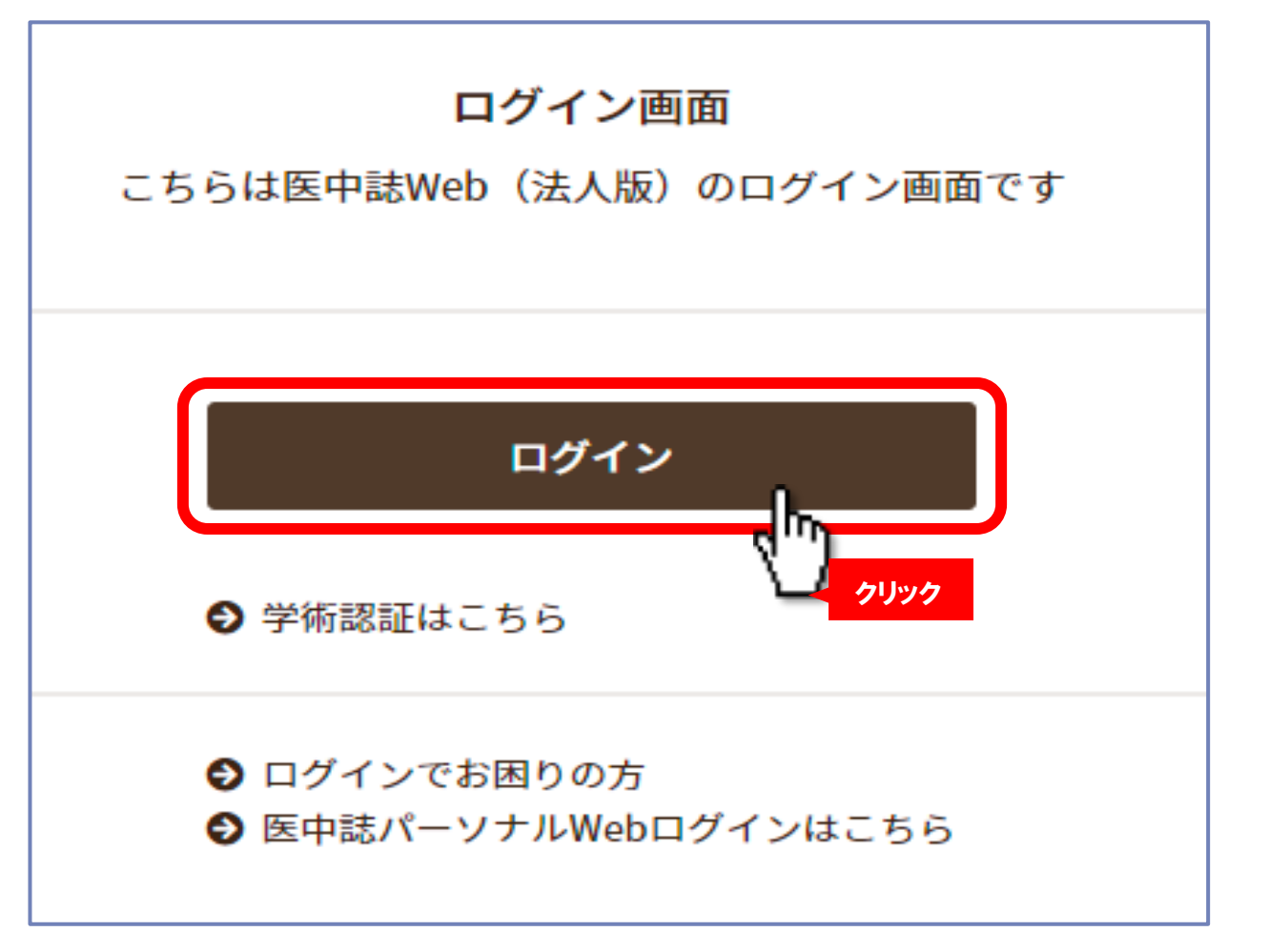

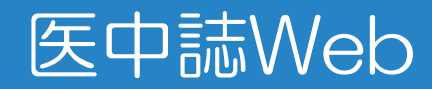

#### 基本的に、検索BOXにキーワードを入力すれば検索できます。

| 🤔 医中誌Web      | <b>&amp;</b><br>シソーラスブラウザ | クリップボード            | <b>?</b> HELP ■お問い合わせ | ✿ My医中誌 ログアウト |
|---------------|---------------------------|--------------------|-----------------------|---------------|
|               |                           |                    |                       |               |
| <b>Q</b> 論文検索 |                           |                    |                       |               |
| 書書誌確認         | すべて検索 ✔ 検索語               |                    |                       | × Q           |
| ●●● ゆるふわ検索    | 国 辞音参照 HELP               | スペースで区切る           | ると複数の                 |               |
| 三 書籍検索        | ▼絞り込み条件 (HELP)            | キーワードで検察           | 家できます                 | すべて表示         |
|               | 本文入手 本文あり 本文あり (無料        | ) ※著者名の場合は名間にスペースは | 字と名前の<br>入れない!        |               |
| PubMed        | 論文種類 原著論文 解説・総説           | 会議録除く<br>OLD医中誌    | 限定除く                  |               |
|               | 症例報告・事例 限定 除く             | 分類                 | 看護                    |               |
|               | 副標目 診断 治療 副作用             | チェックタ              | グ 小児 成人 高齢            | 者             |
|               | 発行年 最新3年分 最新5年分           | 年~ 年               |                       |               |
|               |                           |                    |                       | すべて表示         |

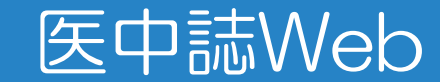

#### どういう単語で検索するか迷ったときは、シソーラスプラウザで検索

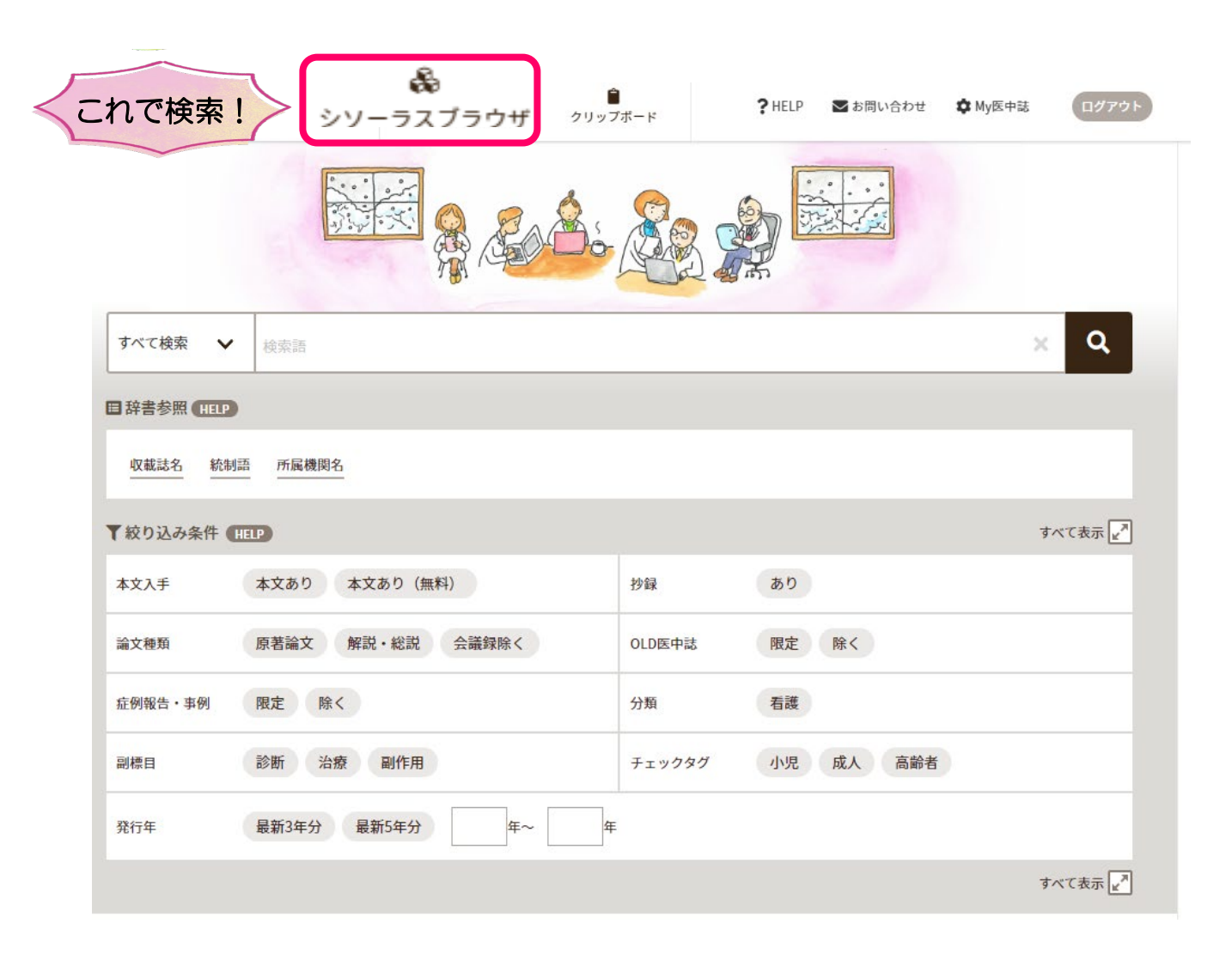

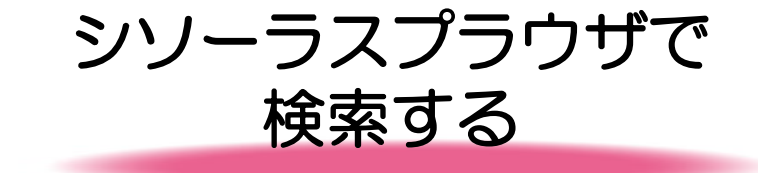

シソーラス(統制語)とは、あらかじめ索引された 統制語・同義語・類似語を指します。

たとえば、「悪性腫瘍」は「癌」「悪性新生物」と も呼ばれますが、さまざまな表現があっても、同義 語(同じ意味を表わす他の語)として検索できるよう に用語が統制されています。

よって、統制語で検索すると、同義語についても検 索が可能となり、検索もれや不要な検索結果を減ら すことにつながります。

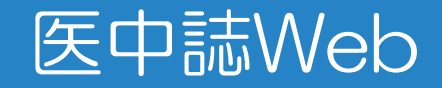

シソーラスプラウザで「乳がん」を検索してみよう!

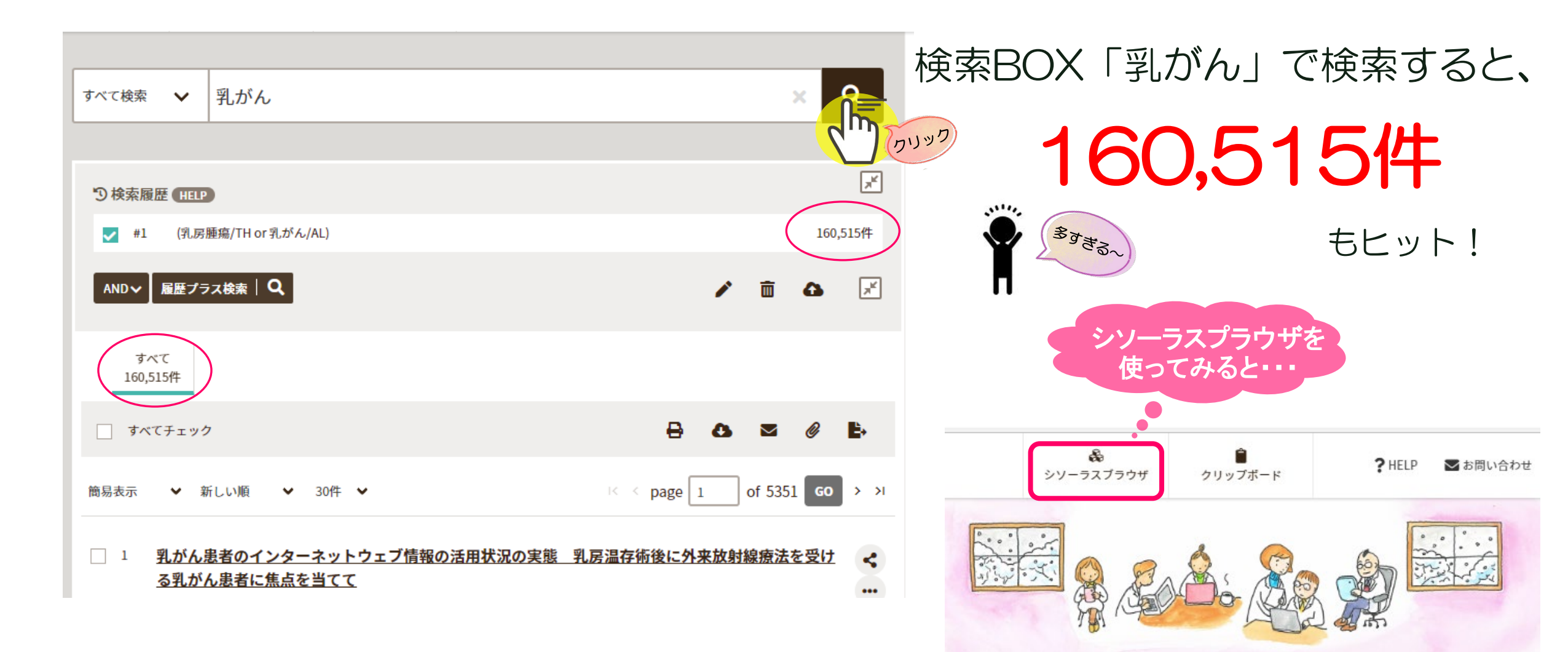

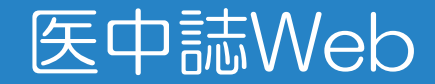

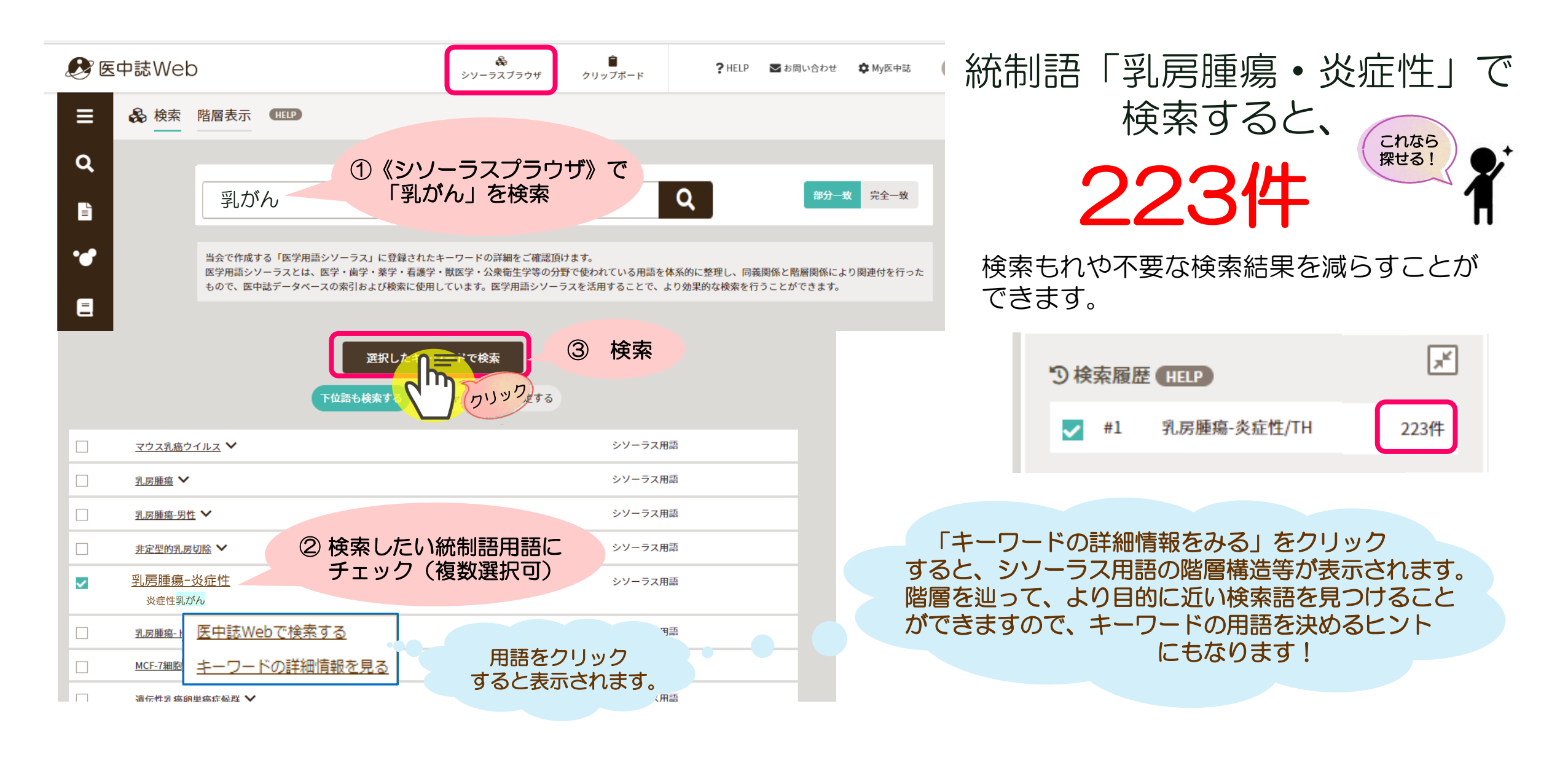

医中誌Web

#### 「カンガルーケア」を調べてみよう!

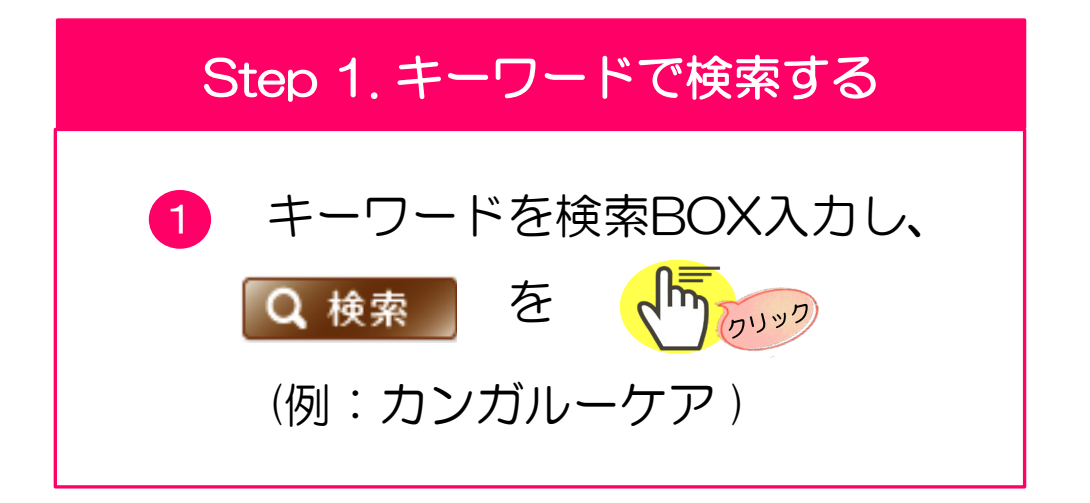

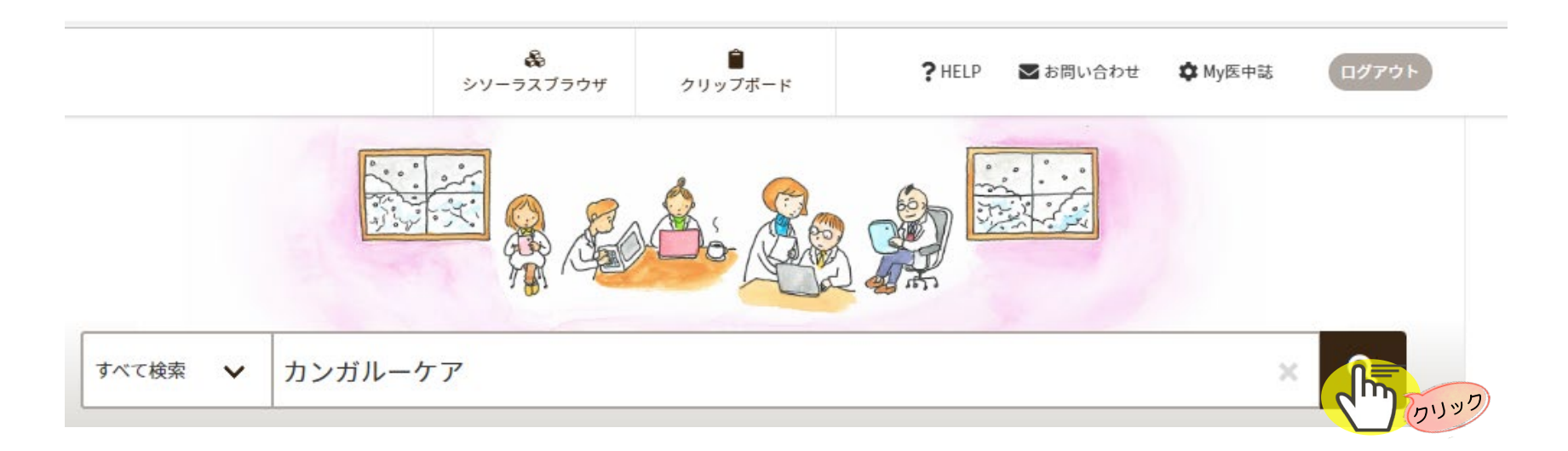

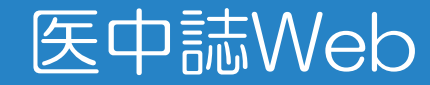

#### 検索結果を絞り込む

| 検察                                                                                                    | 索結果画面                                                                      | 絞り込み条件→本文あり(無料)や発行年などで絞り込む                                                                                                    |
|----------------------------------------------------------------------------------------------------|----------------------------------------------------------------------------|----------------------------------------------------------------------------------------------------|
| に<br>一一一一<br>一一一一<br>一一一<br>一一一<br>一一<br>一一<br>一一<br>一一<br>一一<br>一一<br>一 | 検索結果をさらに<br>絞り込みできます<br><sup>収載</sup> ・・・・・・・・・・・・・・・・・・・・・・・・・・・・・・・・・・・・ | すべて検索     ケア     メ     Q       う検索履歴     FILP     「すべて検索」       1,380件                                                              |
|                                                                                                    | 本文入手       本文あり     本文あり (無料)       )段     本文を無料ダワ<br>できる論文に統              | <ul> <li>✓ #1 (カンガルーケア/TH or カンガルーケア/AL)</li> <li>1,380件</li> <li>1,380件</li> <li>1,280件</li> <li>1,280件</li> <li>1,380件</li> </ul> |
|                                                                                                    | <sup>ス現</sup><br>原著論文 解説・総説<br>会議録除く<br>OLD医中誌                             | ダベて<br>1,380件<br>□ すべてチェック                                                                                                    |
|                                                                                                    | 限定 除く<br>副標目                                                               | 簡易表示 ❤ 新しい順 ❤ 30件 ❤ 1 of 46 GO > >I                                                                                                 |

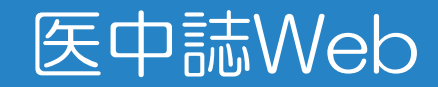

#### 結果詳細画面

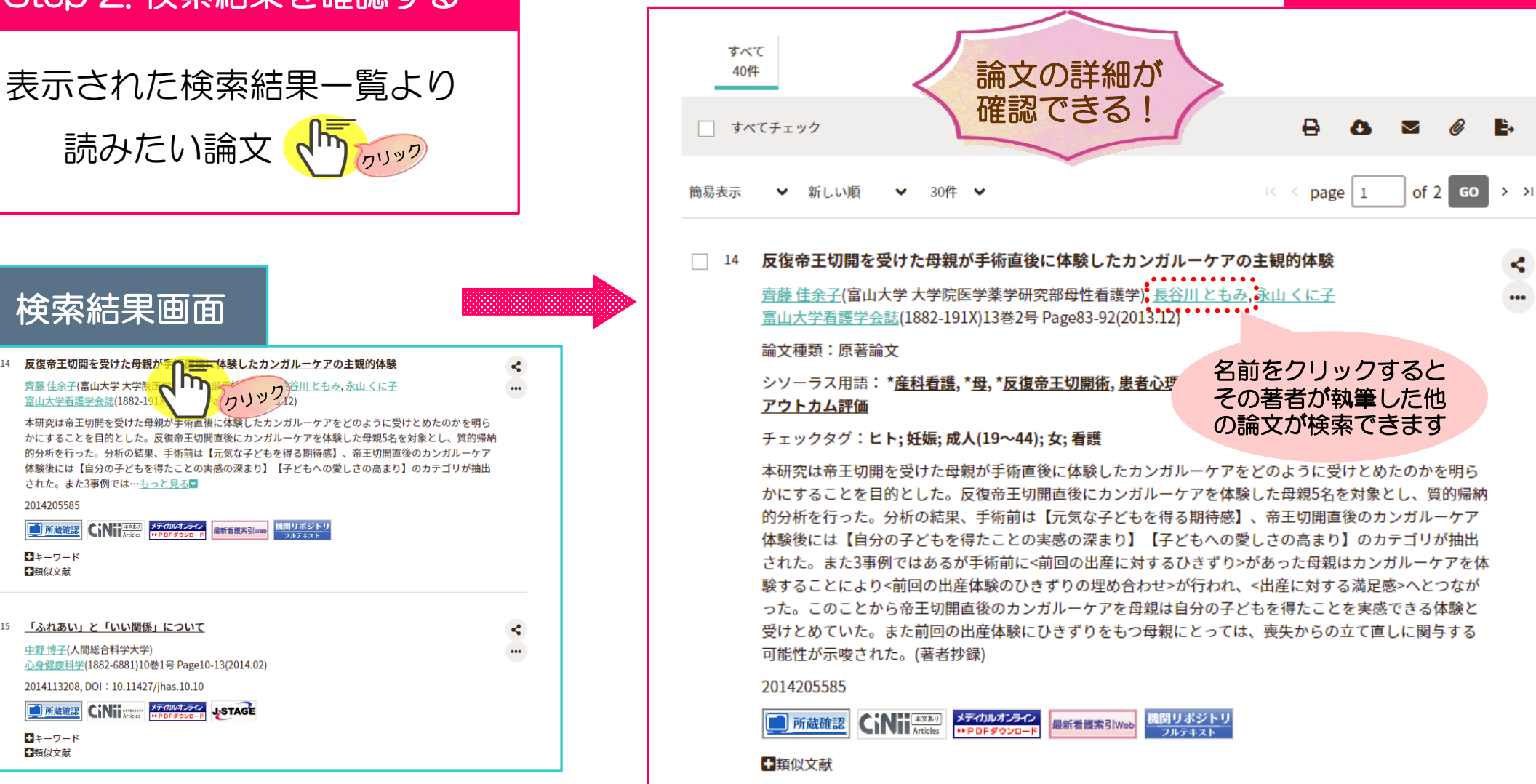

医中誌Web

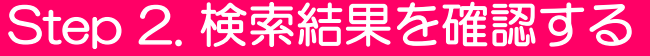

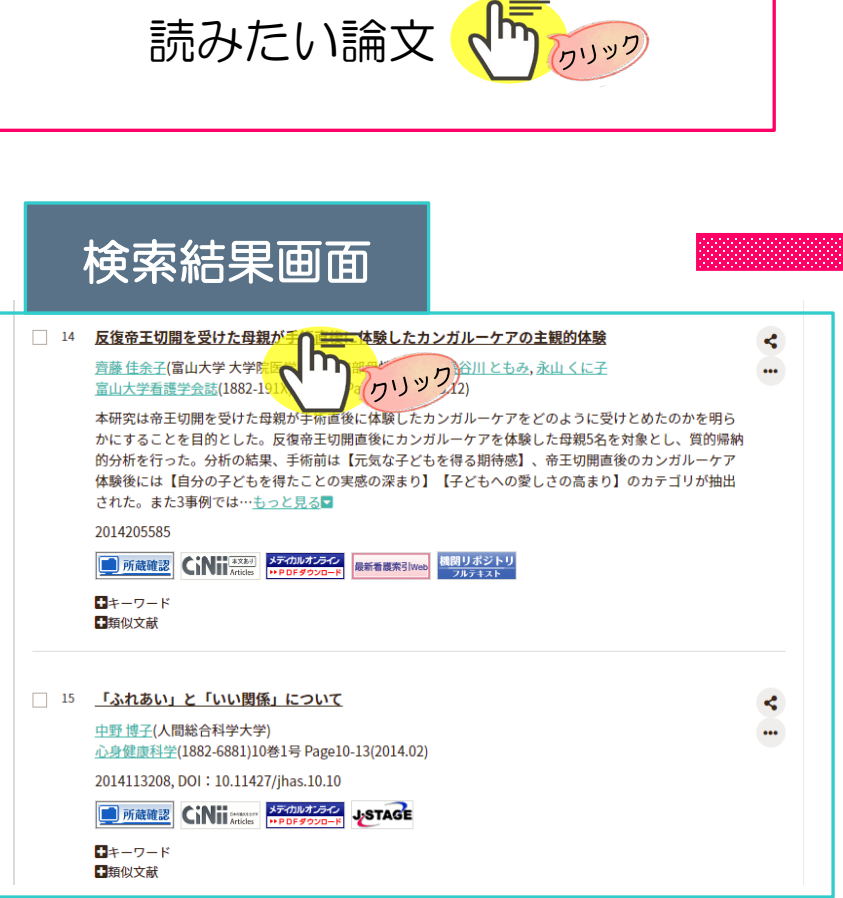

#### 「結果詳細画面」の内容をみる

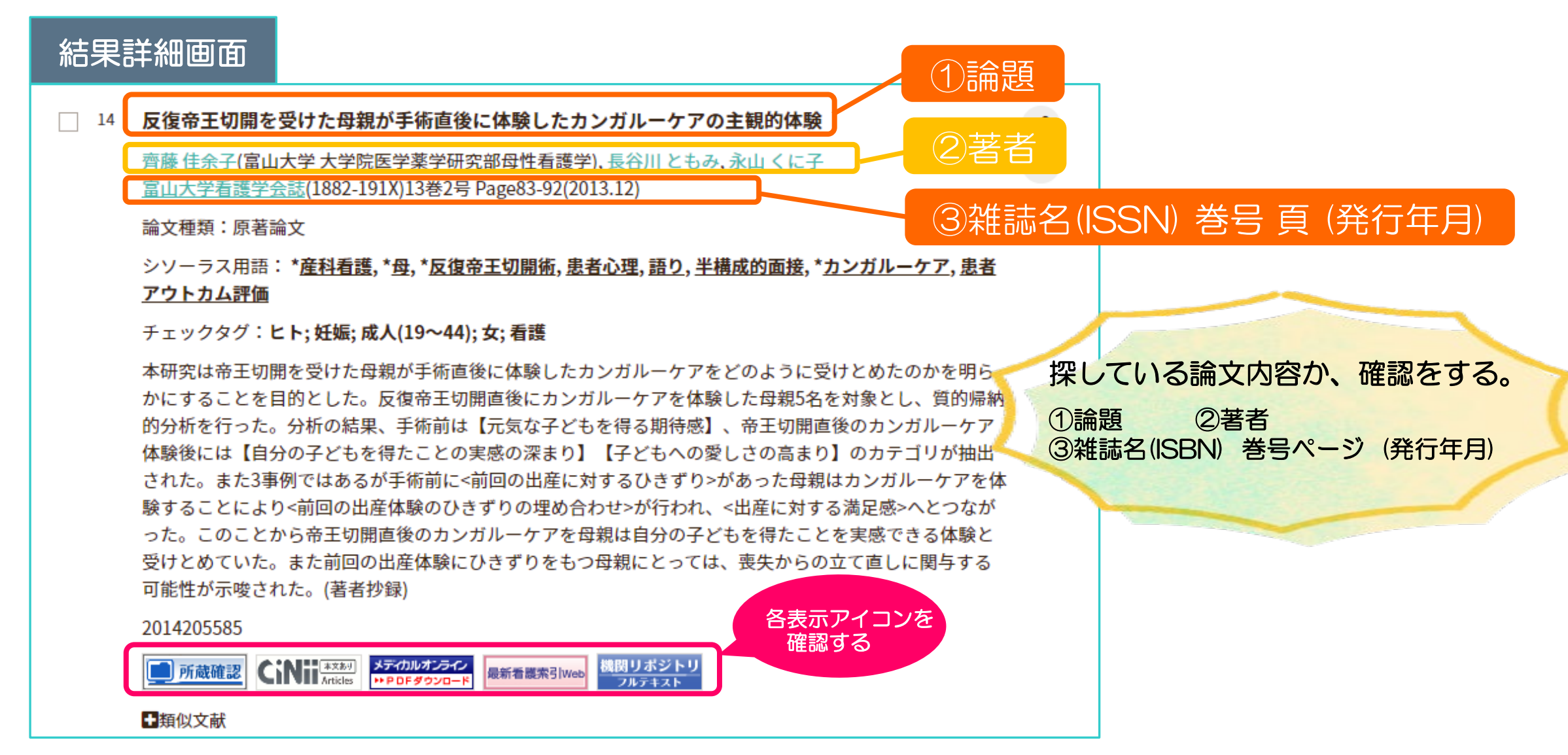

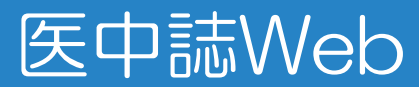

Step 3. オンラインで本文を入手できるか確認する

下記のようなアイコンが表示されている場合、

オンラインで論文本文をダウンロードできることがあります

※「PDF」「本文あり」の表記があれば、クリックして、ダウンロードの可否を確認しましょう

学外からでも利用可

本文が公開されているサイトへ移動します

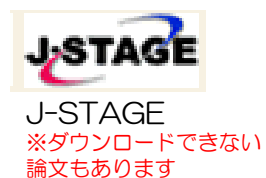

学内ネットワークでのみ利用可

最新看膜索引Web

最新看護索引web

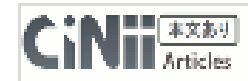

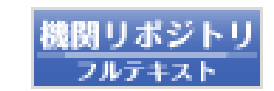

メディカルオンライン ・・ P DF ダウンロード

メディカルオンライン(PDF)

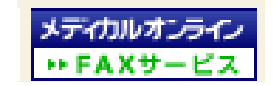

メディカルオンライン(FAX) 注(1)「メディカルオンラインFAX」のアイコンが 表示された場合は、カウンターへお申し込みください。

#### 医中誌Web

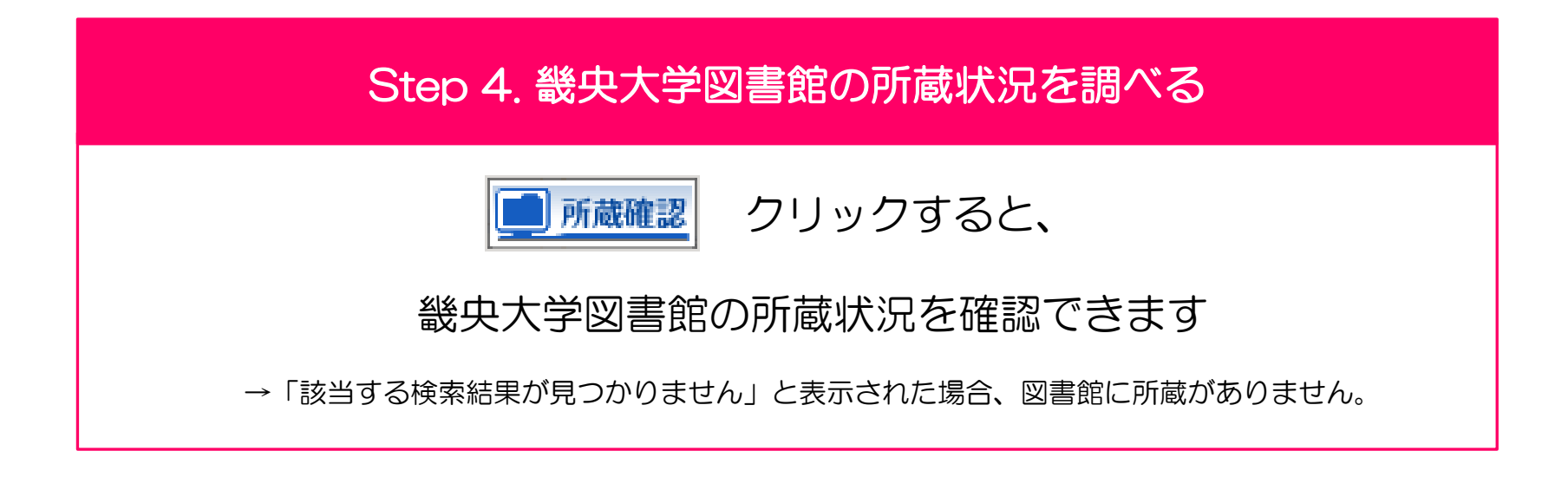

他の大学図書館より、論文の複写(コピー)を取り寄せることができます! その際、申込書に①~③の記入が必要です。

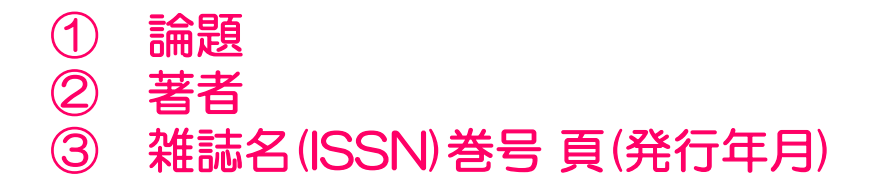

わからない場合は、図書館カウンターまでお声かけ下さい。

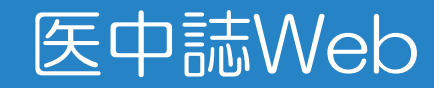